## **BioPass (Android) Manual:**

Version v1.7.9

## Date: 2024-08-17

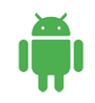

| Number | Content                                          | Page |
|--------|--------------------------------------------------|------|
| 1      | Downloading the App                              | 2    |
| 2      | Activating the BioPass App                       | 2    |
| 3      | Enabling Autofill Service                        | 5    |
| 4      | Enabling Accessibility                           | 6    |
| 5      | Enabling the Overlay Feature                     | 9    |
| 6      | Adding Accounts or Passwords (Go to the console) | 11   |
| 7      | Adding Accounts or Passwords Quickly             | 12   |
| 8      | Viewing or Copying Usernames and Passwords       | 16   |
| 9      | Using Yahoo Mail for Demonstration               | 18   |

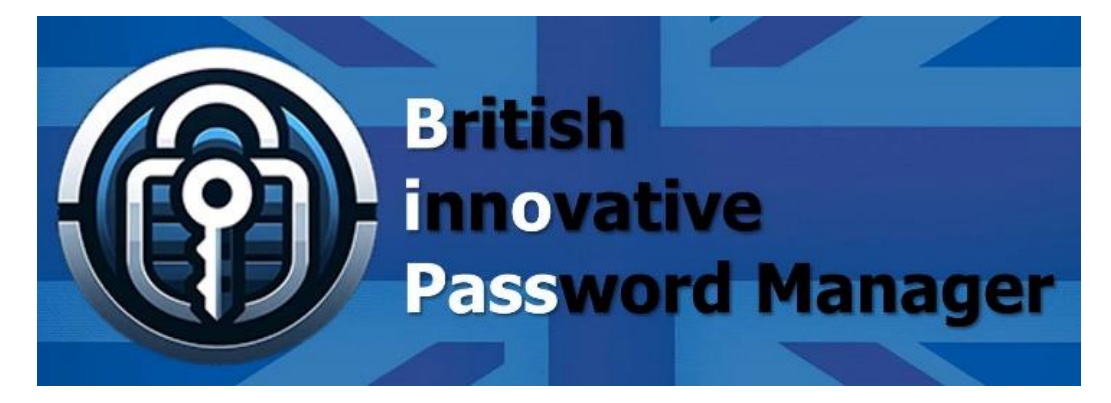

**BioPass website:** 

https://www.polydigi.solutions/biopass/

**BioPass Console:** 

https://www.polydigi.solutions/biopass/signinsignup/

PolyDigi website:

https://www.polydigi.solutions/

COPYRIGHT POLYDIGI SOLUTIONS LIMITED 2024. ALL RIGHTS RESERVED.

| 1 | Downloading the<br>App        |                                                                                                    | Link                                                                                           |
|---|-------------------------------|----------------------------------------------------------------------------------------------------|------------------------------------------------------------------------------------------------|
| 2 | Activating the<br>BioPass App | BioPass : Simple and Secure<br>Password Manager                                                                                                    | 2.1 Navigate to 'Go to the console' within the app.                                            |
|   |                               | <ul> <li>BioPass Console</li> <li>Sign In / Sign Up</li> <li>Please choose one of the following channels to complete the identity verification!</li> <li>Click here to 'ServiceTalk'</li> <li>Click here to 'Email'</li> <li>Click here to 'Whatsapp'</li> <li>Click here to 'SMS' [UK]</li> </ul>                    | 2.2 Select one of the methods displayed in the browser.                                        |
|   |                               | Ist Authentication   Astrophysical content of the streen below via the black text message displayed on the screen below via the whatsapp app and come back here.   Message   To: 447951926456   Countdown: (299s)   <2772447512161> *Return here manually once you've sent the message.*   Go to the Whatsapp app now | 2.3 All methods require you to<br>manually return to the browser<br>after sending the message. |

| Polydigi's BioPass : Console   Welcome to Polydigi's BioPass Console!   BioPass ID:   Service Plan:   News   News   Velcome   Vault   Vour Activation Code | 2.4 Click on 'Your Activation<br>Code' in the browser. |
|----------------------------------------------------------------------------------------------------|--------------------------------------------------------|
| Your Activation Code<br>4125 2365<br>60 seconds remaining (120)<br>Copy Activation Code<br>Return to Main Page<br>Go to App                                | 2.5 Click on 'Copy Activation<br>Code'.                |
| Your Activation Code<br>4125 2365<br>60 seconds remaining (120)<br>Copy Activation Code<br>Return to Main Page                                             | 2.6 Click 'Go to App'.                                 |

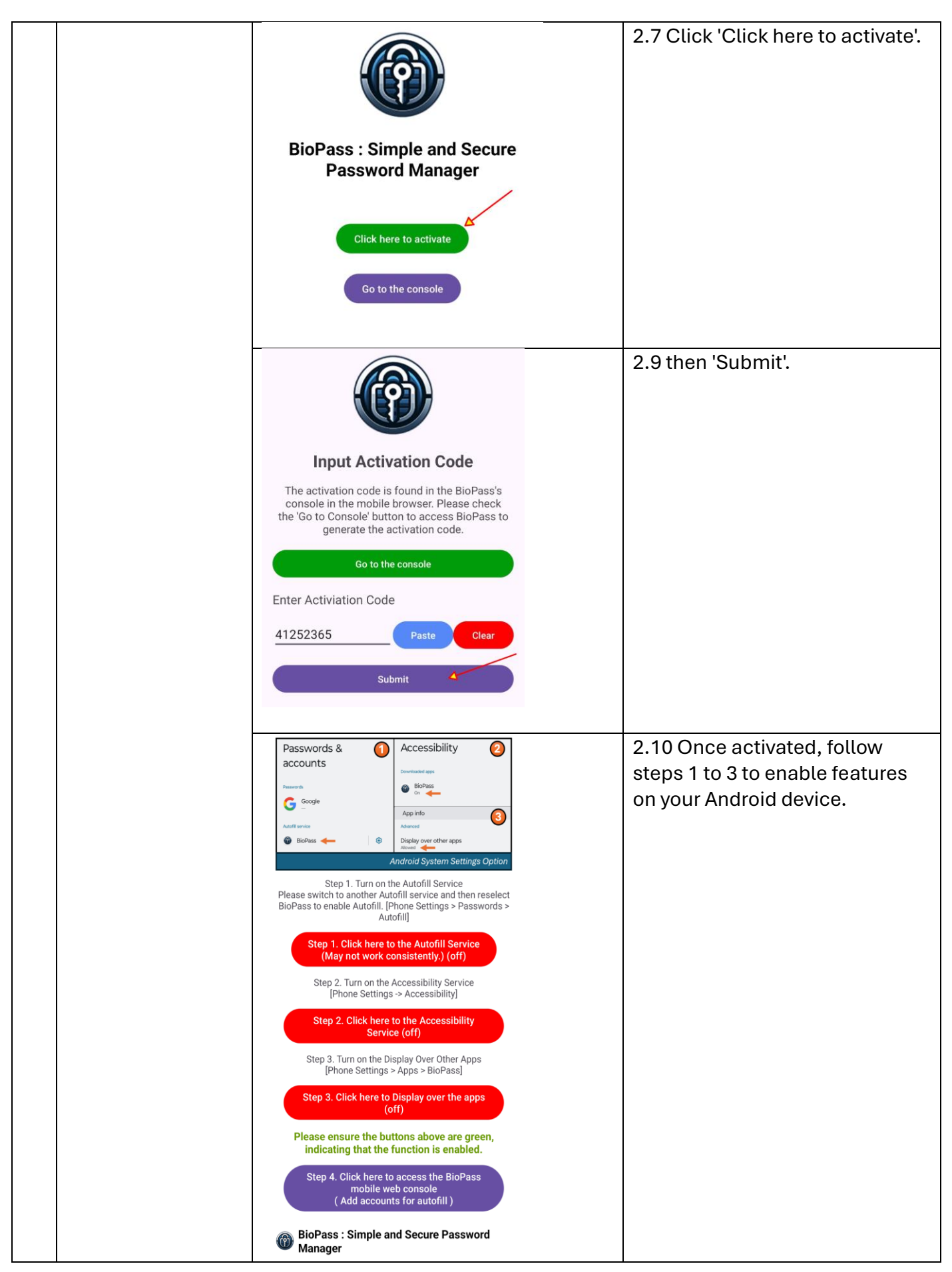

COPYRIGHT POLYDIGI SOLUTIONS LIMITED 2024. ALL RIGHTS RESERVED.

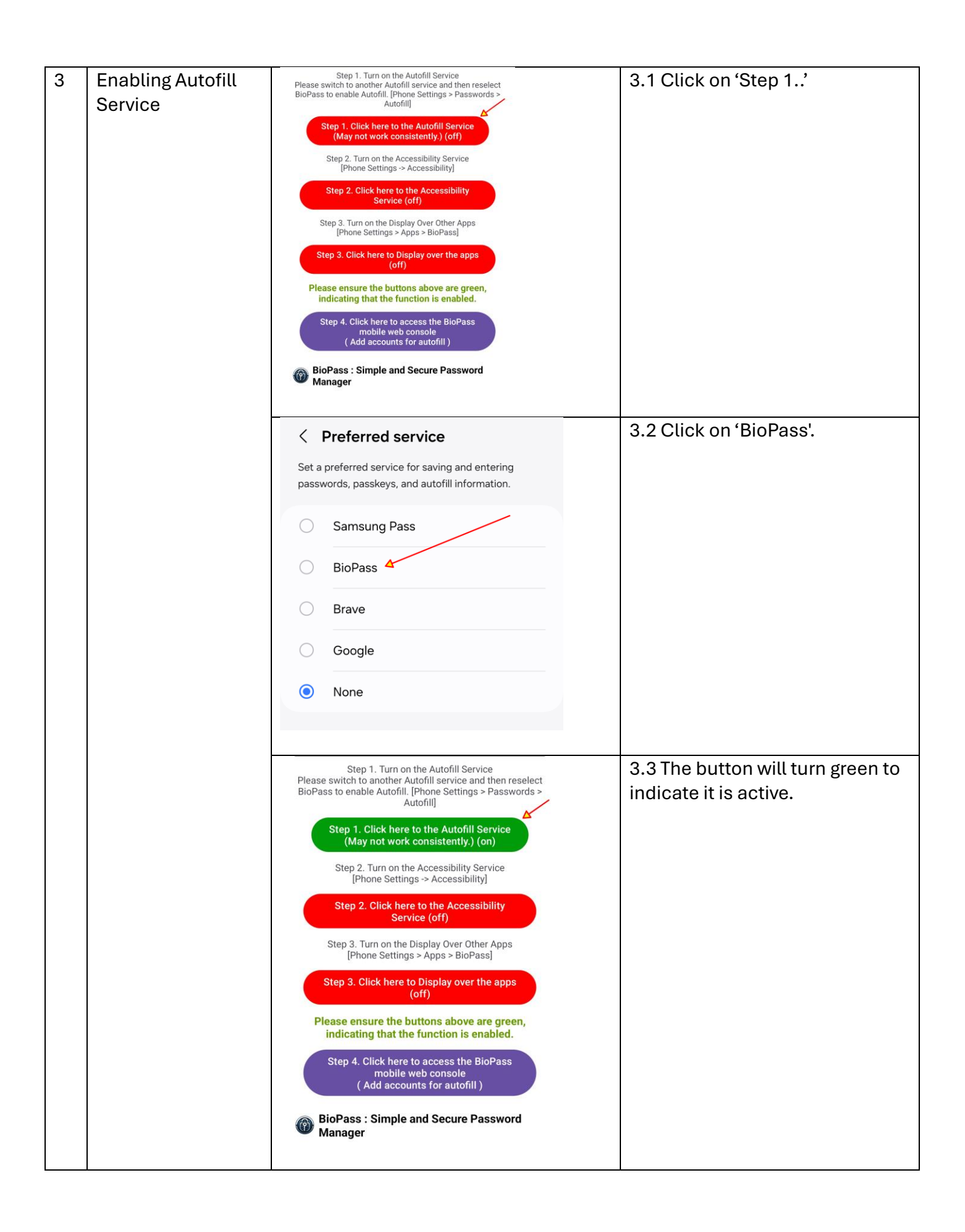

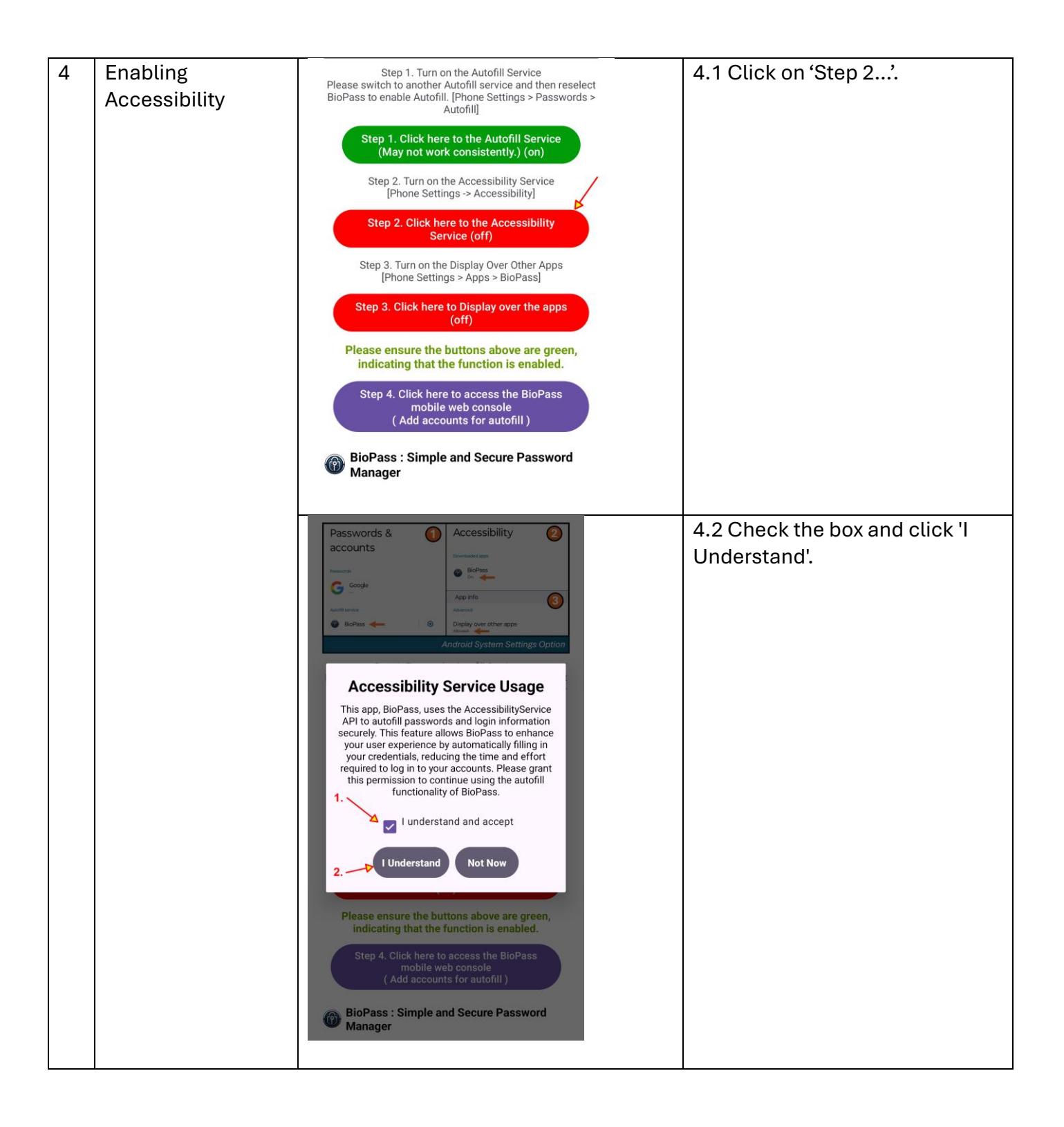

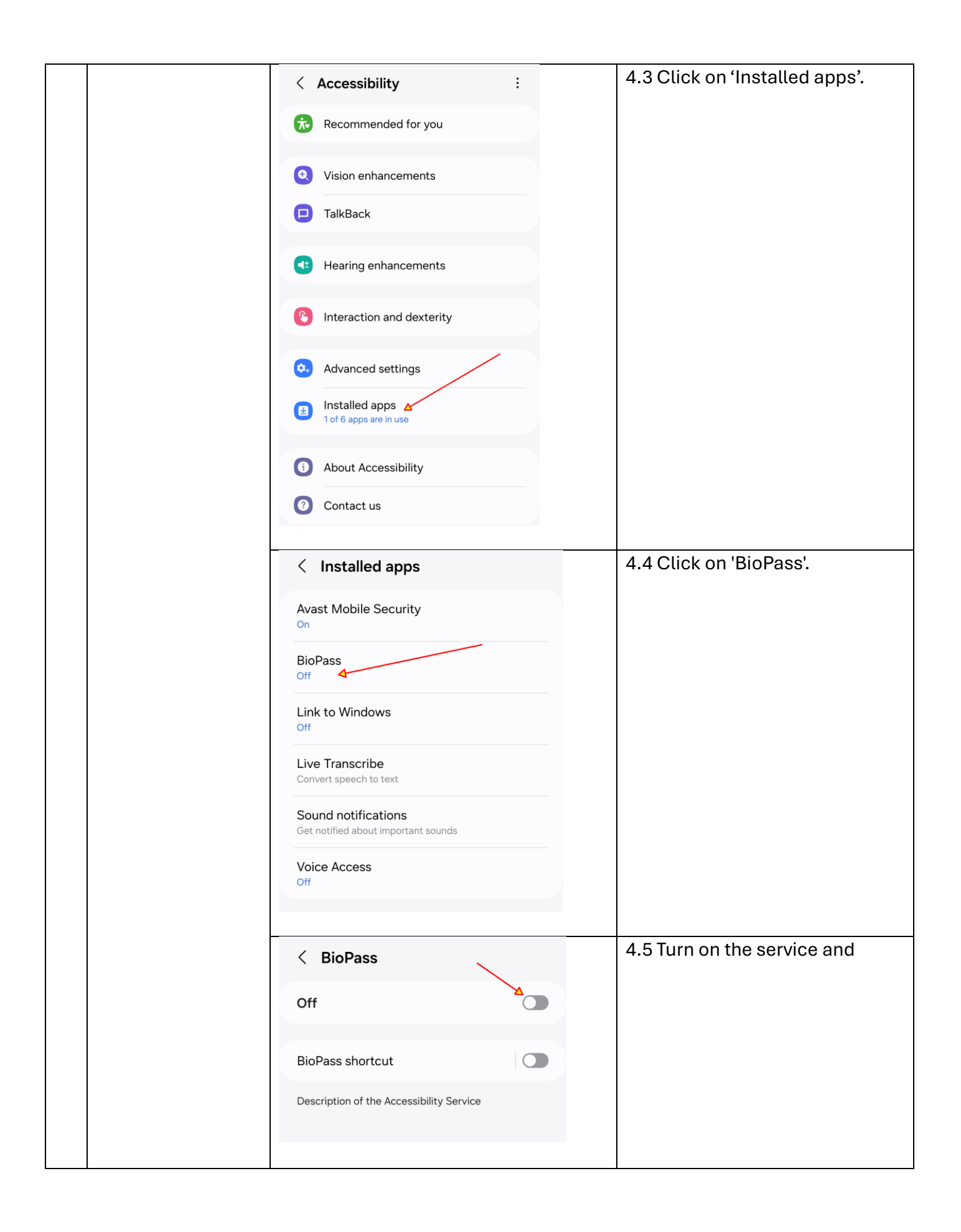

| < BioPass                                                                                                    | 4.6 allow the necessary                                  |
|----------------------------------------------------------------------------------------------------|----------------------------------------------------------|
| Off 🕥                                                                                                    | permissions.                                             |
|                                                                                                    |                                                          |
| BioPass shortcut                                                                                                    |                                                          |
| Description of the Accessibility Service                                                                                                    |                                                          |
| Allow BioPass to have full control of your phone?         Full control is appropriate for apps that help you with accessibility needs, but not for most apps. It includes these permissions:         ★ View and control screen         Used to read all content on the screen and display content over other apps |                                                          |
| View and perform actions Used to track your interactions with apps or hardware sensors and to interact with apps on your babalf                                                                                                    |                                                          |
| Uninstall Deny Allow                                                                                                    |                                                          |
| Step 1. Turn on the Autofill Service<br>Please switch to another Autofill service and then reselect<br>BioPass to enable Autofill. [Phone Settings > Passwords ><br>Autofill]                                                                                                    | 4.7 If enabled successfully, the button will turn green. |
| Step 1. Click here to the Autofill Service<br>(May not work consistently.) (on)                                                                                                    |                                                          |
| Step 2. Turn on the Accessibility Service<br>[Phone Settings -> Accessibility]                                                                                                    |                                                          |
| Step 2. Click here to the Accessibility<br>Service (on)                                                                                                    |                                                          |
| Step 3. Turn on the Display Over Other Apps<br>[Phone Settings > Apps > BioPass]                                                                                                    |                                                          |
| Step 3. Click here to Display over the apps<br>(off)                                                                                                    |                                                          |
| Please ensure the buttons above are green,<br>indicating that the function is enabled.                                                                                                    |                                                          |
| Step 4. Click here to access the BioPass<br>mobile web console<br>( Add accounts for autofill )                                                                                                    |                                                          |
| BioPass : Simple and Secure Password     Manager                                                                                                    |                                                          |
|                                                                                                    |                                                          |

|   |                                 | -                                                                                                    |                       |
|---|---------------------------------|----------------------------------------------------------------------------------------------------|-----------------------|
| 5 | Enabling the<br>Overlay Feature | Step 1. Turn on the Autofill Service<br>Please switch to another Autofill service and then reselect<br>BioPass to enable Autofill. [Phone Settings > Passwords ><br>Autofill] | 5.1 Click on 'Step 3' |
|   |                                 | Step 1. Click here to the Autofill Service<br>(May not work consistently.) (on)                                                                                               |                       |
|   |                                 | Step 2. Turn on the Accessibility Service<br>[Phone Settings -> Accessibility]                                                                                                |                       |
|   |                                 | Step 2. Click here to the Accessibility<br>Service (on)                                                                                                    |                       |
|   |                                 | Step 3. Turn on the Display Over Other Apps<br>[Phone Settings > Apps > BioPass]                                                                                              |                       |
|   |                                 | Step 3. Click here to Display over the apps<br>(off)                                                                                                    |                       |
|   |                                 | Please ensure the buttons above are green, indicating that the function is enabled.                                                                                           |                       |
|   |                                 | Step 4. Click here to access the BioPass<br>mobile web console<br>( Add accounts for autofill )                                                                               |                       |
|   |                                 | BioPass : Simple and Secure Password<br>Manager                                                                                                    |                       |
|   |                                 |                                                                                                    |                       |
|   |                                 | < App info                                                                                                    | 5.2 Scroll page down  |
|   |                                 | BioPass<br>Installed                                                                                                    |                       |
|   |                                 | Privacy                                                                                                    |                       |
|   |                                 | Notifications<br>Blocked                                                                                                    |                       |
|   |                                 | Permissions<br>No permissions required                                                                                                    |                       |
|   |                                 | Screen time                                                                                                    |                       |
|   |                                 | Remove permissions if app is unused                                                                                                    |                       |
|   |                                 | Defaults                                                                                                    |                       |
|   |                                 | Set as default<br>In this app                                                                                                    |                       |
|   |                                 | Usage                                                                                                    |                       |
|   |                                 | Mobile data<br>No data used                                                                                                    |                       |
|   |                                 | Battery                                                                                                    |                       |
|   |                                 | 년 🛞<br>Uninstall Force stop                                                                                                    |                       |
|   |                                 |                                                                                                    |                       |

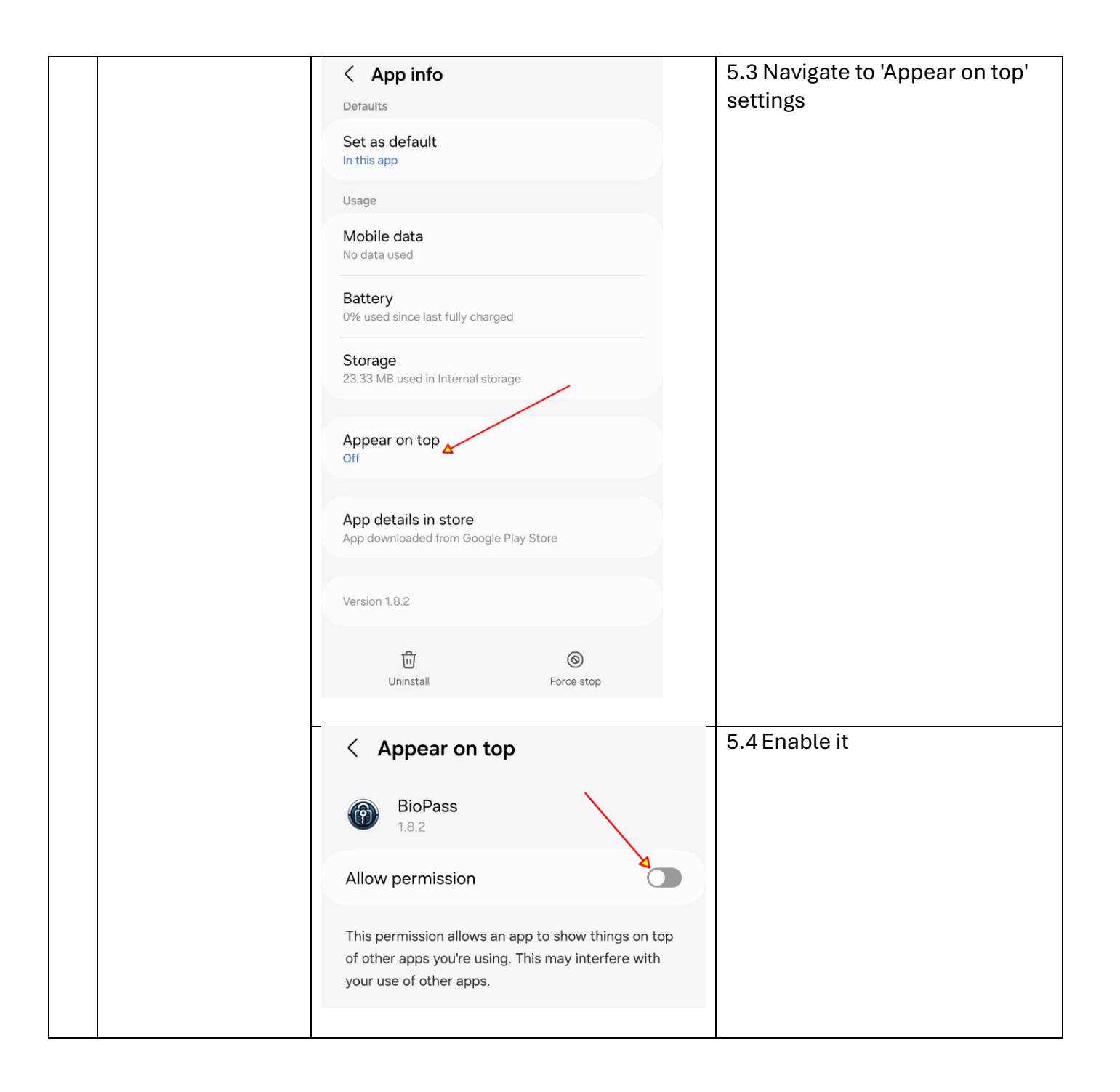

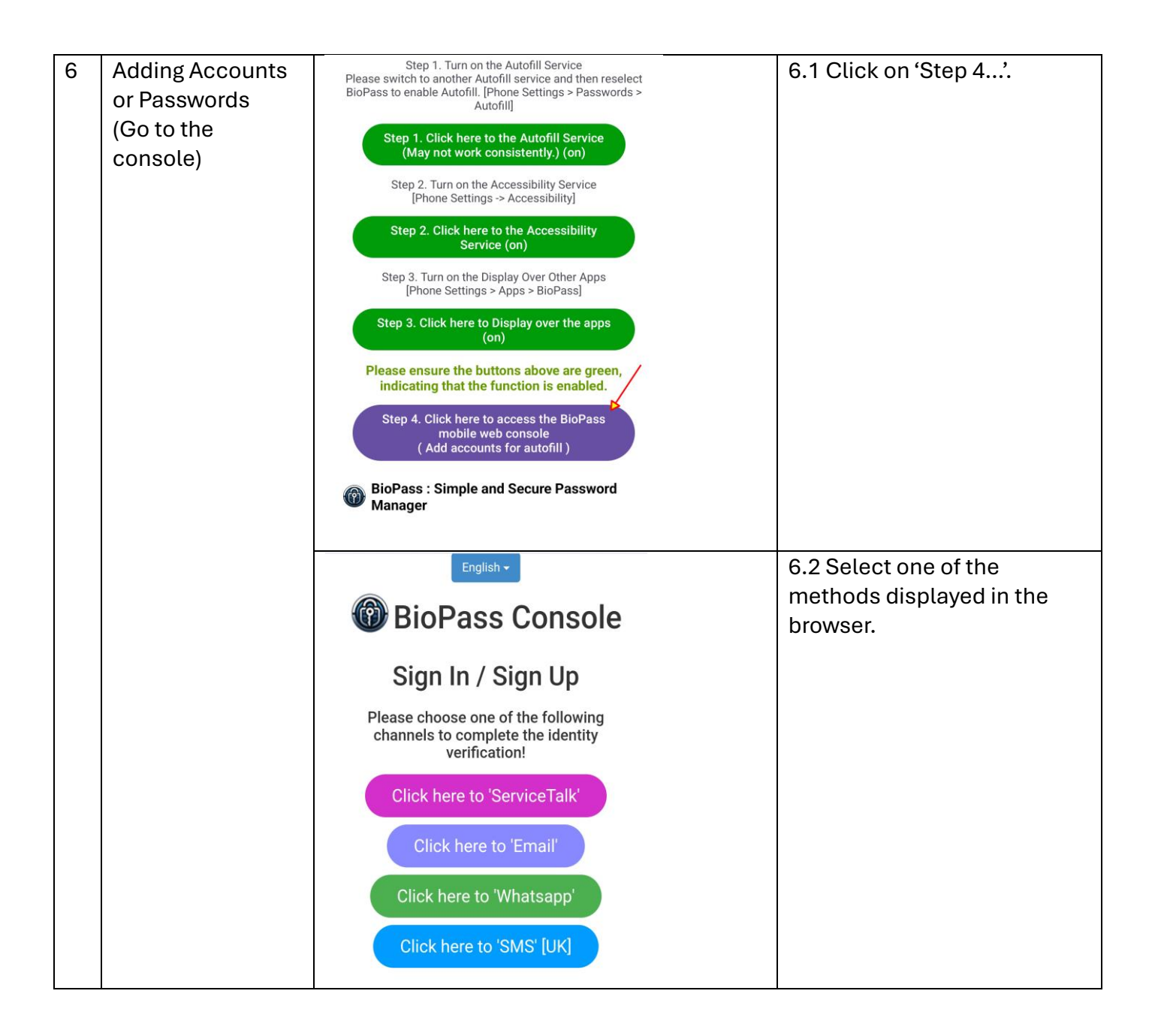

| 7 | Adding Accounts | ♠ Polydigi's BioPass : Cons                                                                  | sole 🔳                             |   | 7.1 Scroll page down                                                     |
|---|-----------------|----------------------------------------------------------------------------------------------|------------------------------------|---|--------------------------------------------------------------------------|
|   | or Passwords    | Welcome to Polydigi's BioPa                                                                  |                                    |   |                                                                          |
|   | Quickly         | BioPass ID:                                                                                  |                                    |   |                                                                          |
|   |                 | Service Plan: Free                                                                           |                                    |   |                                                                          |
|   |                 | NEWS                                                                                         |                                    |   |                                                                          |
|   |                 | News Secu                                                                                    | rity                               |   |                                                                          |
|   |                 | Vault Your Activa                                                                            | B)<br>tion Code                    |   |                                                                          |
|   |                 |                                                                                              |                                    |   |                                                                          |
|   |                 |                                                                                              |                                    |   |                                                                          |
|   |                 |                                                                                              |                                    |   |                                                                          |
|   |                 | Service Plan                                                                                 |                                    |   |                                                                          |
|   |                 | Autofill accounts under or equal to fiv<br>forever. More than five accounts will i<br>later. | re are free<br>ncur charges<br>▼   |   |                                                                          |
|   |                 | Click the link below to quickly add you                                                      | ur account.                        |   |                                                                          |
|   |                 | Service Plan                                                                                 |                                    | - | 7.2 Click on 'Valut> Storage><br>Personal> Default><br>Companies without |
|   |                 | Autofill accounts under or equal to forever. More than five accounts w later.                | five are free<br>ill incur charges |   | accounts'.                                                               |
|   |                 | Click the link below to quickly add<br>Vault>Storage>Personal>Default><br>without accounts   | your account.<br>companies         |   |                                                                          |
|   |                 | Overall statistics:                                                                          |                                    |   |                                                                          |
|   |                 | Item                                                                                         | Quantity                           |   |                                                                          |
|   |                 | Device or Browser                                                                            | 1                                  |   |                                                                          |
|   |                 | Company                                                                                      | 0                                  |   |                                                                          |
|   |                 | Account                                                                                      | 0                                  |   |                                                                          |
|   |                 |                                                                                              |                                    |   |                                                                          |
|   |                 |                                                                                              |                                    |   |                                                                          |

| <ul> <li>Polydigi's BioPass : Console</li> <li>➡</li> <li>➡</li></ul> | <ul> <li>7.3 Follow the prompts to<br/>navigate to 'Vault &gt; Storage &gt;<br/>Personal &gt; Default &gt;<br/>Companies without<br/>accounts'.</li> <li>Then, scroll page down.</li> </ul> |
|----------------------------------------------------------------------------------------------------|----------------------------------------------------------------------------------------------------|
| Search keyword           Clear         Search           Clear         Search           The following companies do not have an account associated with you. Please select the appropriate company to add your new account!         Search                                                                                                    |                                                                                                    |
| Tesco TradingView   TradingView TradingView TradingVi                                                                                                    | 7.4 Select 'Yahoo' for<br>demonstration                                                                                                    |
| Copyright Polydigi Solutions Limited 2024. All Rights Reserved.                                                                                                    |                                                                                                    |

|   | Add new account                       |                                                                           |                                                      | 7.5 Add your details. |                        |
|---|---------------------------------------|---------------------------------------------------------------------------|------------------------------------------------------|-----------------------|------------------------|
|   | yahoo!                                |                                                                           |                                                      |                       |                        |
|   |                                       | 📫 Арр                                                                     | 🔹 🗋 Арр                                              | O PC/MAC              |                        |
|   | SignIn                                | ×                                                                         | ×                                                    | ×                     |                        |
|   | ht<br>P<br>Userr<br>Passv             | t <b>ps://ww</b><br>lease add<br>name, emai<br>word                       | Yahoo<br>ww.yaho<br>your new a<br>I or mobile        | o.com/<br>account!    |                        |
|   | First I                               | name                                                                      |                                                      |                       |                        |
|   |                                       | N/                                                                        |                                                      |                       | 7.6 Click on 'Confirm' |
|   | htt<br>Ple<br>Userna<br>test<br>Passw | Ya<br>ps://www<br>ease add yo<br>ame, email o<br>ame, email o<br>ame, ord | anoo<br>w.yahoo.<br>our new acc<br>or mobile<br>.com | com/<br>:ount!        |                        |
|   | ••••                                  | •                                                                         |                                                      |                       |                        |
|   | First n                               | ame                                                                       |                                                      |                       |                        |
|   | Last p                                |                                                                           |                                                      |                       |                        |
|   | sky                                   |                                                                           |                                                      |                       |                        |
| - | •                                     | Return                                                                    | Clear                                                | Confirm               |                        |

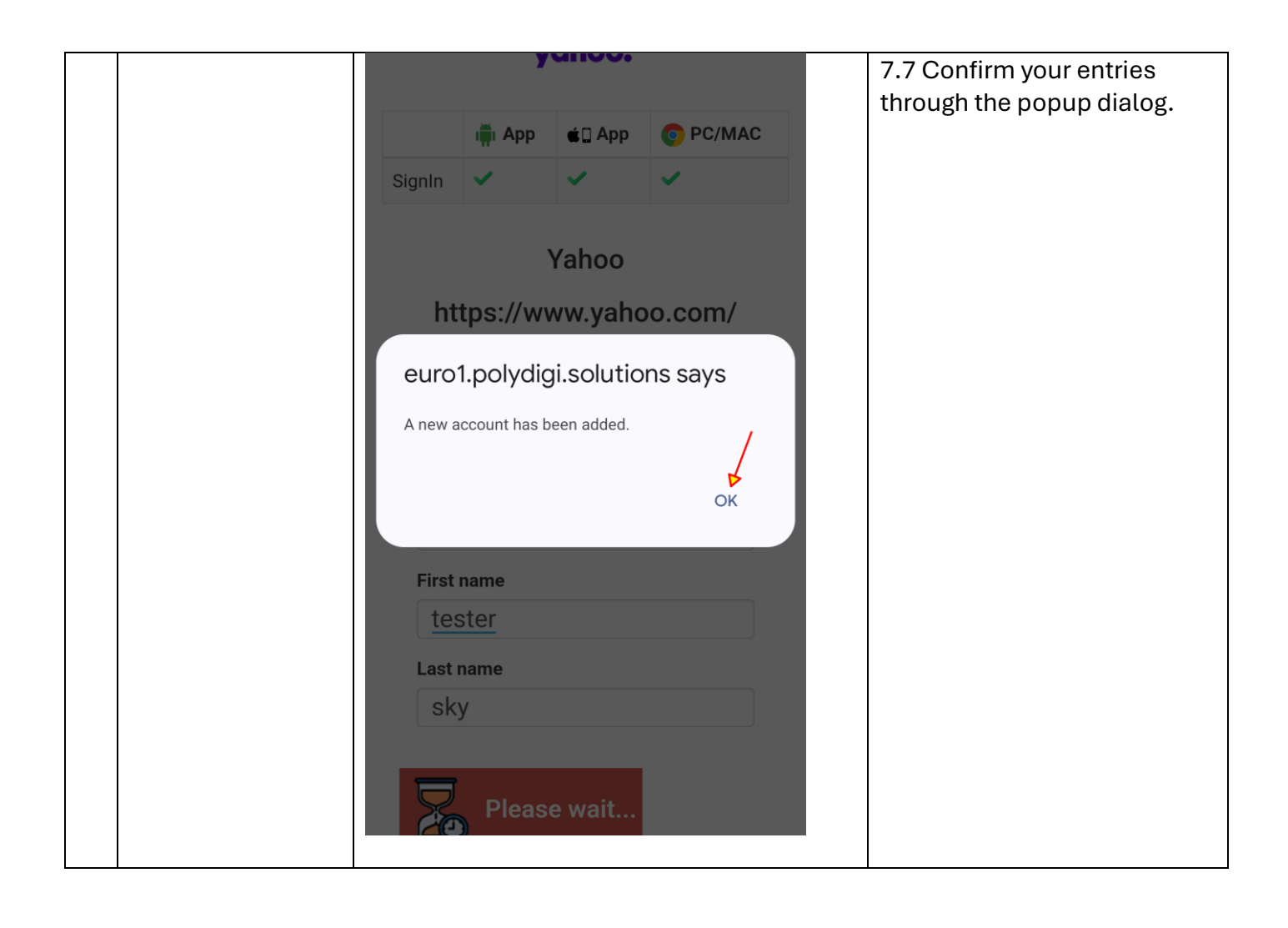

| 8 | Viewing or<br>Copying<br>Usernames and<br>Passwords | Polydigi's BioPass: Console   Polydigi's BioPass: Console     Personal > Personal > Perso | 8.1 Click on 'Companies with account'. |
|---|-----------------------------------------------------|----------------------------------------------------------------------------------------------------|----------------------------------------|
|   |                                                     | Polydigi's BioPass: Console   Home Page > Vaut >   Personal > Default >   Companies with accounts     Last updated: 2024-08-17 18:55:34   Return Refresh     Search keyword     Clear   Search   Clear   Search   Search   Clear   Search   Clear   Search   Clear   Search   Clear   Search   Clear   Search   Clear   Search   Clear   Search   Clear   Search                                                                                                    | 8.2 Click on 'Yahoo'.                  |

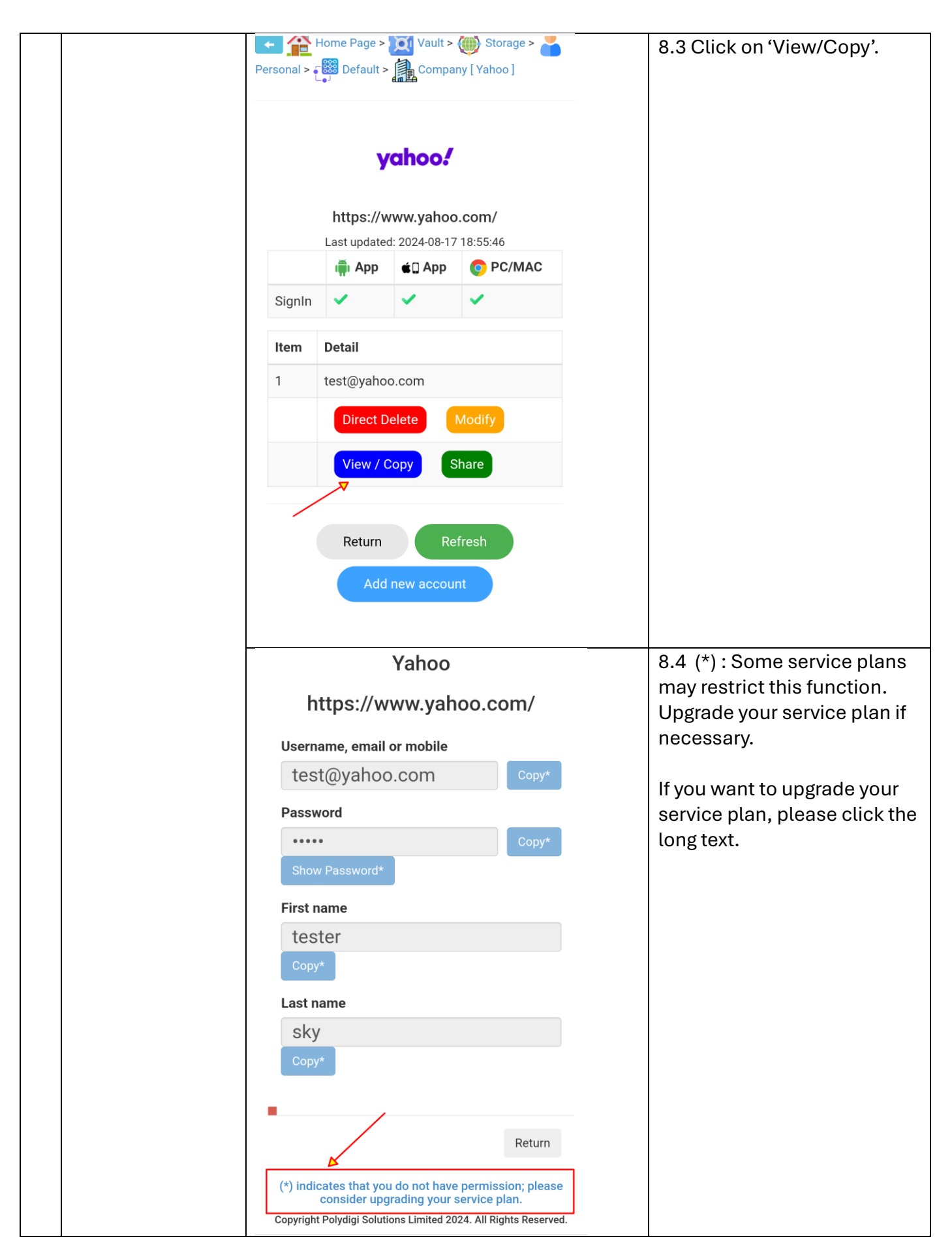

| 9 Using Yahoo Mail                       | 9.1 Download 'Yahoo Mail'   |
|------------------------------------------|-----------------------------|
| for Demonstration                        | from the Google Play Store. |
|                                          |                             |
| Installed on all devices                 |                             |
|                                          |                             |
|                                          |                             |
| Value Mail                               |                             |
|                                          |                             |
|                                          | 9.2 Click on 'Sign in with  |
|                                          | Yahoo'.                     |
|                                          |                             |
|                                          |                             |
|                                          |                             |
|                                          |                             |
| wahoo/mail                               |                             |
| Your inhor. Your way                     |                             |
| Tool mook, root way.                     |                             |
|                                          |                             |
|                                          |                             |
|                                          |                             |
| <b>Y</b> <sup>#</sup> Sign in with Yahoo |                             |
|                                          |                             |
| G Sign in with Google                    |                             |
| yahoo!                                   | 9.3 Click on 'Username,     |
|                                          | email or mobile'.           |
| Sign in to Vahoo Mail                    |                             |
| Sign in using your Yahoo account         |                             |
|                                          |                             |
|                                          |                             |
| Username, email or mobile                |                             |
|                                          |                             |
| Next                                     |                             |
|                                          |                             |
| Forgotten username?                      |                             |
|                                          |                             |

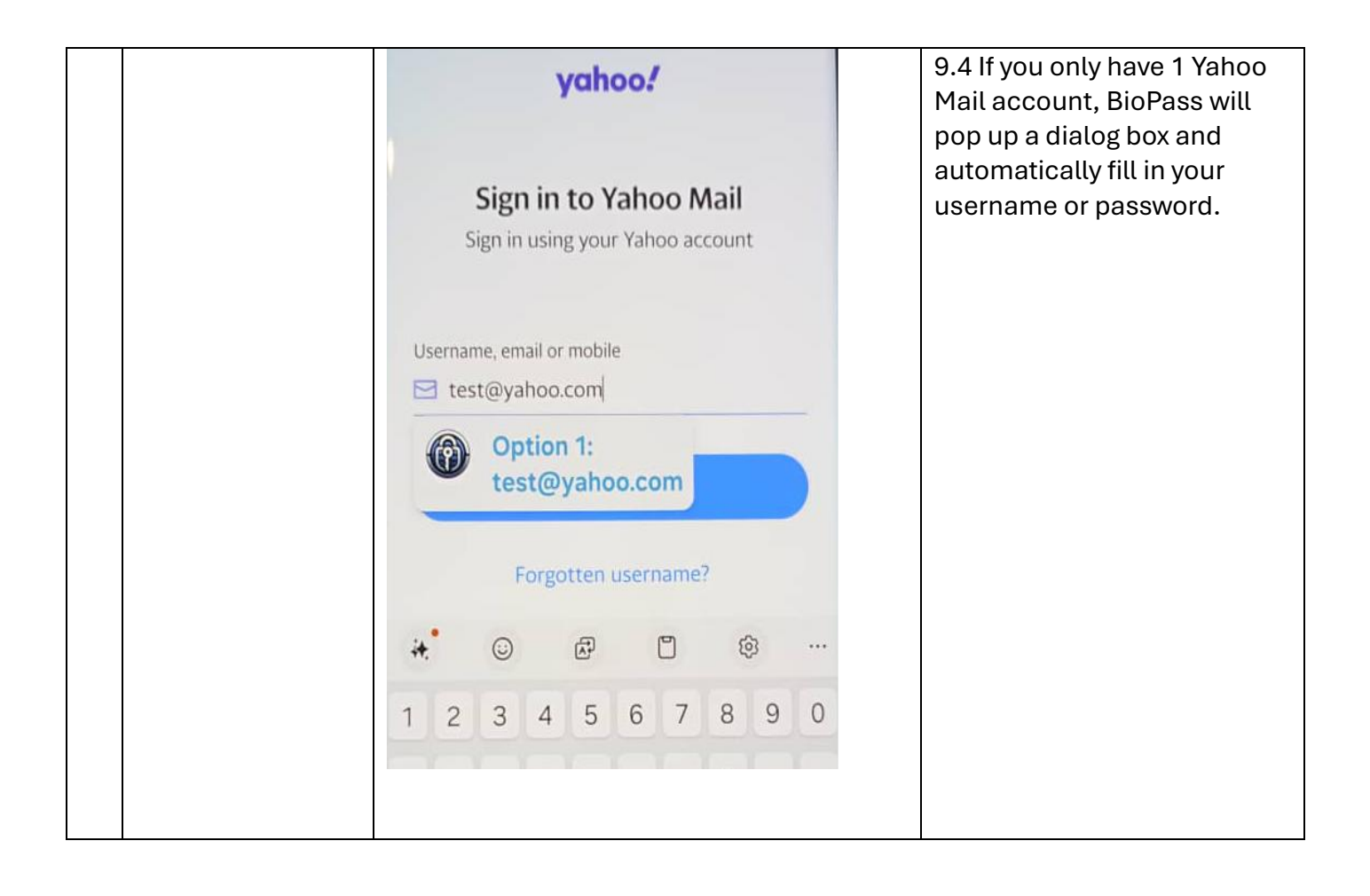